資優鑑定網路報名步驟說明:(報名時間112.03.01上午九點~112.03.09下午四點)

1. 請使用學生帳號先行登入二代校務行政系統 https://school. tp. edu. tw/

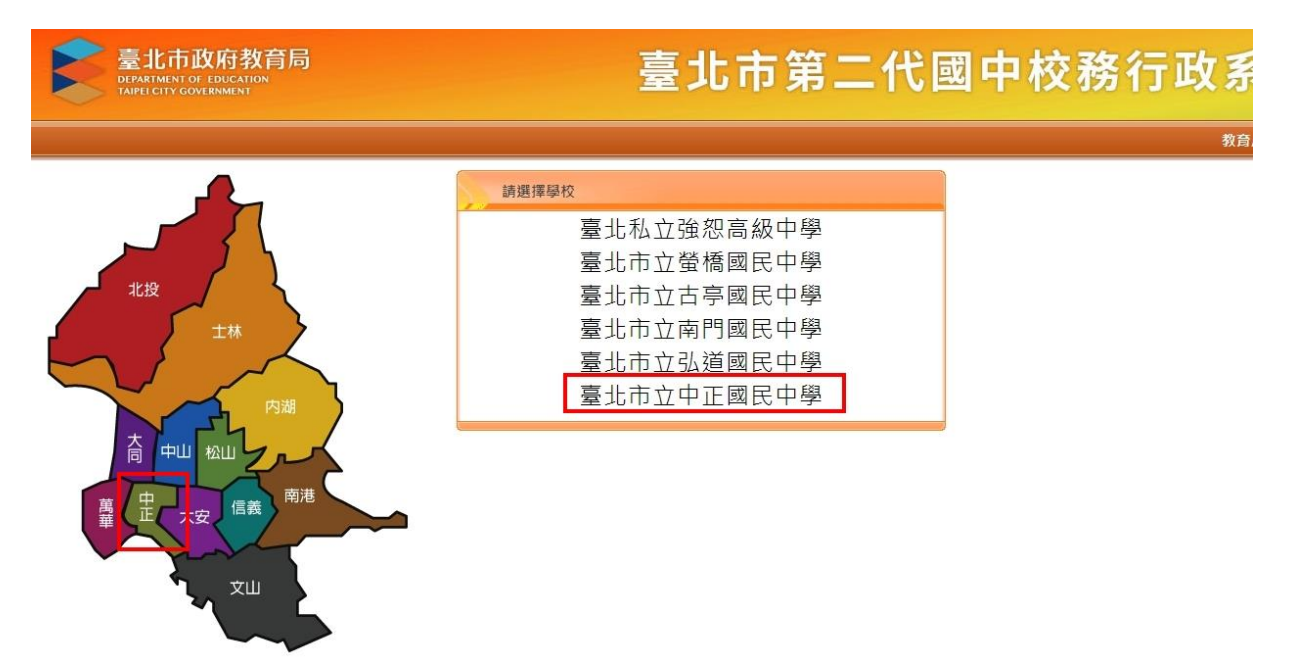

2. 可用單一身分驗證登入或使用台北通登入(需先綁定)

登入後將會導向臺北市國中第二代校務行政 系統

| 影虎                                                                  | 0                          |
|---------------------------------------------------------------------|----------------------------|
| 碼                                                                   | S.                         |
| 記帳號/密碼                                                              |                            |
| <u>高北</u> 古國山第二份校教行                                                 | 防多体终方的以下你的                 |
| <ul> <li>■ 識別代號、姓名、電</li> <li>● 鍵校公開資訊</li> </ul>                   | 又柔如府行取以下心的<br>【子郵件等資訊      |
| <ul> <li>■ 識別代號、姓名、電</li> <li>● 鄭校公開資訊</li> <li>● 學校公開資訊</li> </ul> | 又系加府行取以下心的<br>《子郵件等資訊<br>入 |

| :1 | • 台北通登入 |
|----|---------|
|    |         |

3. 使用單一身分驗證時請輸入學生帳號及密碼(若遺忘可詢問資訊組)

| 兴 λ 後 坡 命 道 白 吉 北 古 國 由        | <u>第二</u> 件抗政行和 |
|--------------------------------|-----------------|
| 立八夜府首等问室 <b>九口</b> 國中<br>系統    | 95 <u> </u>     |
| 詰⊷λ你的信田孝夕瑶殷宓珥                  |                 |
| 調動八心的使用有有悔突當喻<br><sup>帳號</sup> |                 |
| ccjhs11                        | 0               |
| 密碼                             | 20              |
|                                |                 |
| 忘記帳號/密碼                        |                 |
| 臺北市國中第二代校務行政系統<br>個人資訊:        | 將存取以下您的         |
| • 識別代號、姓名、電子郵作                 | +等資訊            |
| • 學校公開資訊                       |                 |
|                                |                 |

4. 登入後於左側欄位選取:學生線上→資賦優異報名

| 004校內藝文競賽                               | **     |        |        |                    |         |          |               |           |      |
|-----------------------------------------|--------|--------|--------|--------------------|---------|----------|---------------|-----------|------|
| D05校內田徑競賽                               |        |        |        |                    |         |          |               |           |      |
| S系統管理                                   | -      |        |        |                    |         |          |               |           |      |
| · 學牛總上                                  | 我的心理测驗 | 我的學科能力 | 我的免試入學 | 我的填寫查看區            | 服務學習團地  | 我的綜合表現   | 校內田徑競賽        |           |      |
| 8<br>生線上選社                              |        |        | 1.00   |                    |         |          |               |           |      |
| 查詢個人成績                                  |        |        | 性      | 同測驗                |         |          |               |           |      |
| 查詢出缺                                    |        |        | 興      | 趣測驗                |         |          | 暫無資料          |           |      |
| 學生報備請假                                  |        |        |        |                    |         |          |               |           |      |
| 行為表現獎懲紀錄                                |        |        | 我自     | 的心理測驗<br>11測驗可以讓你了 | 解自己的性向。 | 圓ıı      | <b>f</b> :    |           |      |
| ☆布選社結果                                  |        |        |        | 交已經幫你做了以           | 下的測驗,你可 | ]以参考此附錄] | -<br>了解心理测驗與⊪ | 敞群的關係 我要看 | ]    |
| ▲ 11舗道 <b>箱</b> 約                       |        |        |        |                    | 我的心理测驗  |          |               |           | 0    |
| 1 1 1 1 H 1 H 1 H 1 H 1 H 1 H 1 H 1 H 1 |        |        |        |                    | 測驗日期    |          | 測驗名稱          | 類型        | 看明細  |
| <ul> <li>+ IGP學生資料設定</li> </ul>         |        |        |        |                    |         |          |               |           |      |
| + IGP學生資料設定<br>+ 首脳侵異戰名                 |        |        |        |                    |         |          |               |           | 沒有記錄 |
| + IGP學生資料設定<br>+ 資賦優異報名<br>+ 遵課作業       |        |        | ר גו   | <b>F還有其他有趣的</b>    | 測驗,你可參考 | 看看喔!     |               |           | 沒有記錄 |

## 5. 選取資賦優異報名後,再點選學生填寫資賦優異報名資料

| ■ D04校內藝文競賽                                                                                                    | 首頁                 |        |                              |                                                        |                                                                    |                             |                       |                               |                                                                                             |
|----------------------------------------------------------------------------------------------------|--------------------|--------|------------------------------|--------------------------------------------------------|--------------------------------------------------------------------|-----------------------------|-----------------------|-------------------------------|---------------------------------------------------------------------------------------------|
| ■D05校內田徑競賽                                                                                                    |                    |        |                              |                                                        |                                                                    |                             |                       |                               |                                                                                             |
| ■S系統管理                                                                                                    | 开放人理测验             | 采訪興利約古 | - # 45 <del>6</del> 3 F 3 FB | 采的结构本系向                                                | 服数路路路围袖                                                            | 我的综合主理                      | 校由田河結束                |                               |                                                                                             |
| ▼學生線上                                                                                                    | 「「「「」」」の「「」」」」のない。 | 找刚学科施力 | 我刚光副八字                       | 找的供為巨個團                                                | 版拐字直图地                                                             |                             | 1次173円1至照賽            |                               |                                                                                             |
| 學生線上選社                                                                                                    |                    |        | 46                           | : 向測驗                                                  |                                                                    |                             |                       |                               |                                                                                             |
| 查詢個人成績                                                                                                    |                    |        | 13                           | 都訓驗                                                    |                                                                    |                             |                       |                               |                                                                                             |
| 2000 C C C C C C C C C C C C C C C C C C                                                                                                    |                    |        | ~                            | C K00 7753 PAAK                                        |                                                                    |                             | 哲無容料                  |                               |                                                                                             |
| 查詢出缺                                                                                                    |                    |        |                              |                                                        |                                                                    |                             |                       |                               |                                                                                             |
| 查詞出缺<br>學生報備請假                                                                                                    |                    |        | <b>T</b>                     | 的心耶谢腾                                                  |                                                                    |                             |                       |                               |                                                                                             |
| 童詞出缺<br>學生報備請假<br>行為表現獎谢紀錄                                                                                                    |                    |        | 我心                           | <b>的心理測驗</b><br><sub>理測驗可以讓你了</sub>                    | 解自己的性向、                                                            | 興趣與人格特別                     |                       |                               |                                                                                             |
| 童詞出缺<br>學生報備語假<br>行為表現獎懲紀錄<br>公布選社結果                                                                                                    |                    |        | <b>我</b> 心<br>學              | <b>的心理測驗</b><br>運測驗可以讓你了<br>校已經幫你做了以                   | 解自己的性向、<br>下的測驗,你可                                                 | 興趣與人格特]<br>[以参考此附錄]         | 質。<br>了解心理測驗與         | 職群的關係 我要看                     |                                                                                             |
| <ul> <li>■割出缺</li> <li>學生報備請假</li> <li>行為表現換懲紀錄</li> <li>公布場社結果</li> <li>+11輔導預約</li> </ul>                                                                                                    |                    |        | <b>我</b> 心<br>少              | <b>的心理測驗</b><br><sub>理測驗</sub> 可以讓你了<br>校已經幫你做了以       | 解自己的性向、<br>下的測驗,你可<br>我的心理测驗                                       | 興趣與人格特<br>[以参考此附錄 ]         | 質。<br>了解心理測驗與         | 職群的關係 我要着                     | ]                                                                                           |
| <ul> <li>■詞出缺</li> <li>學生報備請假</li> <li>行為表現境懲紀錄</li> <li>公布邏社結果</li> <li>+ 11額導預約</li> <li>+ IGP學生資料設定</li> </ul>                                                                                                    |                    |        | <b>我</b> 心<br>学              | <b>的心理測驗</b><br><sub>理測驗可以讓你了以<br/>校已經幫你做了以</sub>      | 解自己的性向、<br>下的測驗,你可<br>我的心理測驗<br>測驗日期                               | 興趣與人格特覽<br>以参考此附錄           | 質,<br>了解心理測驗與<br>測驗名稱 | 職群的關係 <mark>(我要看</mark><br>類型 | ·〕                                                                                          |
| <ul> <li>■割出款</li> <li>學生報備請假</li> <li>行為表現決懲紀錄</li> <li>公布選社結果</li> <li>+ 11鎮導預約</li> <li>+ IGP學生資料設定</li> <li>▼ 賓賦優異報名</li> </ul>                                                                                                    |                    |        | <b>我</b> 心<br>學              | 的心理測驗<br><sub>運測驗可以讓你了</sub><br>校已經幫你做了以               | 解自己的性向、<br>下的測驗,你可<br>我的心理調驗<br>測驗日期                               | 興趣與人格特]<br>[以参考此附錄          | 質。<br>了解心理測驗與<br>測驗名稱 | 職群的關係 我要糟<br>類型               | -<br>-<br>-<br>-<br>-<br>-<br>-<br>-<br>-<br>-<br>-<br>-<br>-<br>-<br>-<br>-<br>-<br>-<br>- |
| <ul> <li>         ・         ・          ・         </li> <li>         ・</li> <li>         ・</li></ul>                                                                  |                    |        | <b>我</b> 心學                  | 的心理測驗<br><sub>理測驗可以讓你了<br/>校已經幫你做了以<br/>下還有其他有趣的</sub> | 解自己的性向、<br>下的測驗,你可<br><sup>我的心理测驗</sup><br>測驗日期<br>測驗,你可參考         | 興趣與人格特f<br>[以参考此附錄<br>;看看喔! | 質。<br>了解心理測驗與<br>測驗名稱 | 職群的關係 我要 <b>想</b><br>類型       | <ul> <li>看明细<br/>沒有記錄</li> </ul>                                                            |
| <ul> <li>         ・回日期</li> <li>         ・回日期</li> <li></li></ul> |                    |        | <b>我</b> 心學                  | 的心理測驗<br>理測驗可以讓你了<br>校已經幫你做了以<br>下還有其他有趣的<br>職訓尾       | 解自己的性向、<br>下的測驗,你可<br><sup>我的心理测驗</sup><br>測驗日期<br>測驗,你可参考<br>興趣量表 | 興趣與人格特1<br>[以参考此附錄<br>「有看喔! | 質。<br>了解心理測驗與<br>測驗名稱 | 職群的關係 我要糟<br>類型               | 2)<br>看明细<br>沒有記錄                                                                           |

## 6. 需先點選學生填寫資賦優異報名資料後, 系統才會出現國英數生四科目之平均及是否通過PR97

| 首頁學生填寫資賦優異鑑定報                                                                                                    | 名資料 ×                                                                                                    |                                                             |      |                                                      |                                                                                                    |
|----------------------------------------------------------------------------------------------------|----------------------------------------------------------------------------------------------------|-------------------------------------------------------------|------|------------------------------------------------------|----------------------------------------------------------------------------------------------------|
| 開始日期: 112/03/01<br>結束日期: 112/03/09<br>注意事項: 112/03/09<br>注意事項: 二代國中校務行政条<br>區(務徑:學生線上/3<br>~3) 睡秋素宝紹之書<br>野生資格<br>斑級 座號 姓名 助<br>76<br>本<br>4<br>(1) - 律採網路報名<br>一代國中校務行政条<br>(1) - 律採網路報名<br>(1) - 律採網路報名<br>(1) - 律採書<br>(1) - 律採書<br>(1) - 律採書<br>(1) - 律採書<br>(1) - 律採書<br>(1) - 律<br>(1) - 律<br>(2) - 律<br>(1) - 課<br>(1) - 律<br>(1) - 罪<br>(1) - 律<br>(1) - 罪<br>(1) - 律<br>(1) - 罪<br>(1) - 律<br>(1) - 罪<br>(1) - 律<br>(1) - 罪<br>(1) - 律<br>(1) - 罪<br>(1) - 律<br>(1) - 罪<br>(1) - 律<br>(1) - 罪<br>(1) - 律<br>(1) - 罪<br>(1) - 罪 | 開始時間:<br>(<br>结束時間:<br>(<br>: 請以學生單一身分類證<br>統(() (https://school.tp.<br>度紙優異報名),並依未<br>調度:這里名可容利,並须知<br>大應<br>工程<br>→ ▶1 | 09:00<br>16:00<br>edu.tw/)鑑定報名專<br>充指示進行網路報名。<br>按在輕後,具行以AA | 報名說明 | 基本資料<br>1. 請殊教育統表申名家教育於表申名名報後下下<br>3. 報後下下下<br>4. 下下 | 客核結果 及學生於報名前詳細閱讀「臺北市112學年度國民中學學術性向資賦優異學<br>方案鑑定安置計畫」、「臺北市112學年度國民中學學術性向資賦優異學生<br>案鑑定安置網路報名程序及注意事項」,並確實瞭解本鑑定計畫內容。 定報名專區填墨各項資料,並經檢核無誤後,自行以A4規格白色紙張單面,<br>,並由家長或監護人檢核簽章後,向就讀學校特教紹紹長(特教業務承辦,)<br>, 件一旦列印後,系統之報名資料即無法更改;如欲更改,請於紙本報名表<br>並簽名後,交由就讀學校特教紹紹長(特教業務承辦人)續處。 民中學學術性向資賦優異學生參與特殊教育方案鑑定報名系統手冊。 |
| 定期評量平均成彗                                                                                                    |                                                                                                    | 0                                                           |      |                                                      |                                                                                                    |
| 科目名稱                                                                                                    | 平均                                                                                                    | 通過否                                                         |      |                                                      |                                                                                                    |
| 語文(國語文)                                                                                                    | 9                                                                                                    | 通過                                                          |      |                                                      |                                                                                                    |
| 語文(英語文)                                                                                                    | 9                                                                                                    | 通過                                                          |      |                                                      |                                                                                                    |
| 數學                                                                                                    | 9                                                                                                    | 不通過                                                         |      |                                                      |                                                                                                    |
| 自然科學(生物)                                                                                                    | 9                                                                                                    | 不通過                                                         |      |                                                      |                                                                                                    |
| ¢                                                                                                    |                                                                                                    | 1 - 4 共 4 條                                                 |      |                                                      |                                                                                                    |

## 拉選欲鑑定之類別,若有特殊身分者請記得勾選 再選擇書面審查或測驗評量方式報名

(選擇書面審查者,僅需檢附簡章附件一之認證資格.無須看校內成績)

| 束日期: 112/03/09                          | 结束時間:                                  | 16:00                         | TA HADRY AND AND AND AND AND AND AND AND AND AND | <b>本</b>                                                                                                    |                                                                                                    |
|-----------------------------------------|----------------------------------------|-------------------------------|--------------------------------------------------|----------------------------------------------------------------------------------------------------|----------------------------------------------------------------------------------------------------|
| (1)一律採網路報名                              | ·請以學生單一身分驗證                            | ■帳號登入「臺北市第 ▲                  |                                                  | 步驟一、填寫                                                                                                    | 報名基本資料                                                                                                    |
| E 宣事項: 二代國中校務行政系部<br>區(路徑:學生線上/資)       | fl」(https://school.tp.<br>『賦優異報名),並依条約 | edu.tw/)鑑定報名專 ▼<br>统指示進行網路報名。 | -                                                | 鑑定類別                                                                                                    | 「諸選擇マ                                                                                                    |
| B生資料                                    | 0                                      |                               |                                                  | 學號                                                                                                    |                                                                                                    |
| 班级 座號 姓名 亂                              | 现                                      |                               |                                                  | 姓名                                                                                                    | (Martin Control of Control of Con |
| 7                                       | E籍                                     |                               |                                                  | 性別                                                                                                    | ◎男 ○女                                                                                                    |
| • · · · · · · · · · · · · · · · · · · · |                                        |                               | T                                                | 身分證號                                                                                                    |                                                                                                    |
|                                         | 14 44                                  |                               | TELE                                             | 出生日期                                                                                                    | The second second secon |
| 宝邮手用亚伯甫笔                                |                                        |                               | 學生行動電話                                           |                                                                                                    | 通訊電話(1)                                                                                                    |
| 利目名類                                    | 平均                                     | 通過否                           | 戶籍電話                                             | 1.122                                                                                                    | 通訊電話(2)                                                                                                    |
| 唐文(國語文)                                 | 9                                      | 通過                            |                                                  | and the second second s |                                                                                                    |
| 語文(英語文)                                 | 9                                      | 通過                            | 戶籍地址                                             | and stated that we shall a                                                                                                    |                                                                                                    |
| <b>以學</b>                               | 9                                      | 不通過                           |                                                  | and spin-t                                                                                                    |                                                                                                    |
| 自然科學(生物)                                | 9                                      | 不通過                           | 通訊地址                                             | and the loss that we shall be                                                                                                    |                                                                                                    |
| ф                                       |                                        | 1-4共4條                        | 學生電子郵件                                           | a second a second second                                                                                                    |                                                                                                    |
|                                         |                                        |                               | 監護人                                              |                                                                                                    | 福調                                                                                                    |
|                                         |                                        |                               | 住家電話                                             | and the second second se                                                                                                    | 公司電話                                                                                                    |
|                                         |                                        |                               | 行動電話                                             | and the second second s |                                                                                                    |
|                                         |                                        |                               |                                                  | □ 身心障礙學生                                                                                                    |                                                                                                    |
|                                         |                                        |                               | 特殊复分                                             | □重大偏病學生                                                                                                    |                                                                                                    |
|                                         |                                        |                               | # A R N                                          |                                                                                                    |                                                                                                    |
|                                         |                                        |                               |                                                  | 1. 近三年內曾參加政府機關或學術研究機構舉辦與報                                                                                                    | 名鑑定類別相關之國際性或全國性學科競賽或展覽活動表現特別優異,獲前三等獎項                                                                                                    |
|                                         |                                        |                               |                                                  | 4. 近二年內智梦加學術研究單位長期輪導之與報名整<br>3. 新三年內國報名樂完語則相關力爆立研究成里優里                                                                                                    | 还理別相關學科研當活動, 以乳特別 侯異。 經王辦早 亚 推馬。                                                                                                    |
|                                         |                                        |                               |                                                  |                                                                                                    | T 1940 A 40 T 1910 . T 0 WA HANNARY . T TURN AND A                                                                                                    |
|                                         |                                        |                               | ○ 湯四年月 定期評価                                      | 量平均成績                                                                                                    |                                                                                                    |

8. 記得按下一步存檔,接著填寫所有相關表單,請務必確認所有表格皆已填寫完畢,

才可列印確認表,確認表列印後,系統會鎖定報名資料,無法再做修改。

9. 若有報名相關問題,請致電特教組(2391-6697#632)。

10. 學生在校若欲登入查閱報名表,可直接至學習中心找特教組長查詢。

小提醒:學術性向資優鑑定於國中階段僅此一次,且為網路報名,<u>截止後系統直接鎖定</u>,無 法逆天改時報名。